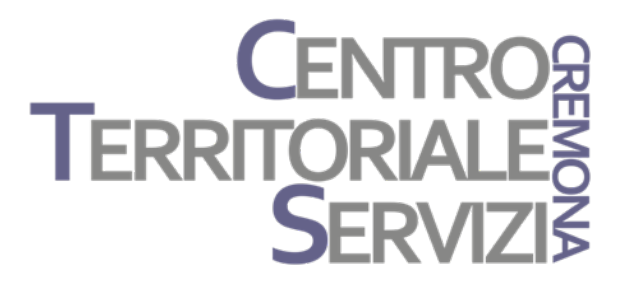

## GUIDA IN LINEA PER ACCEDERE ALLE WEB CONFERENCES

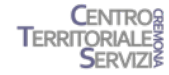

# Web Conference in real time Web Conference offline

Cliccare sull'immagine linkata per accedere alla Web Conference

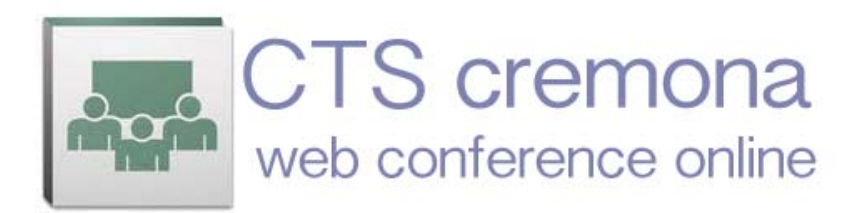

O collegarsi all'indirizzo https://ctrh.adobeconnect.com/

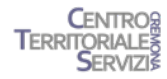

### 1. Web Conference in real time

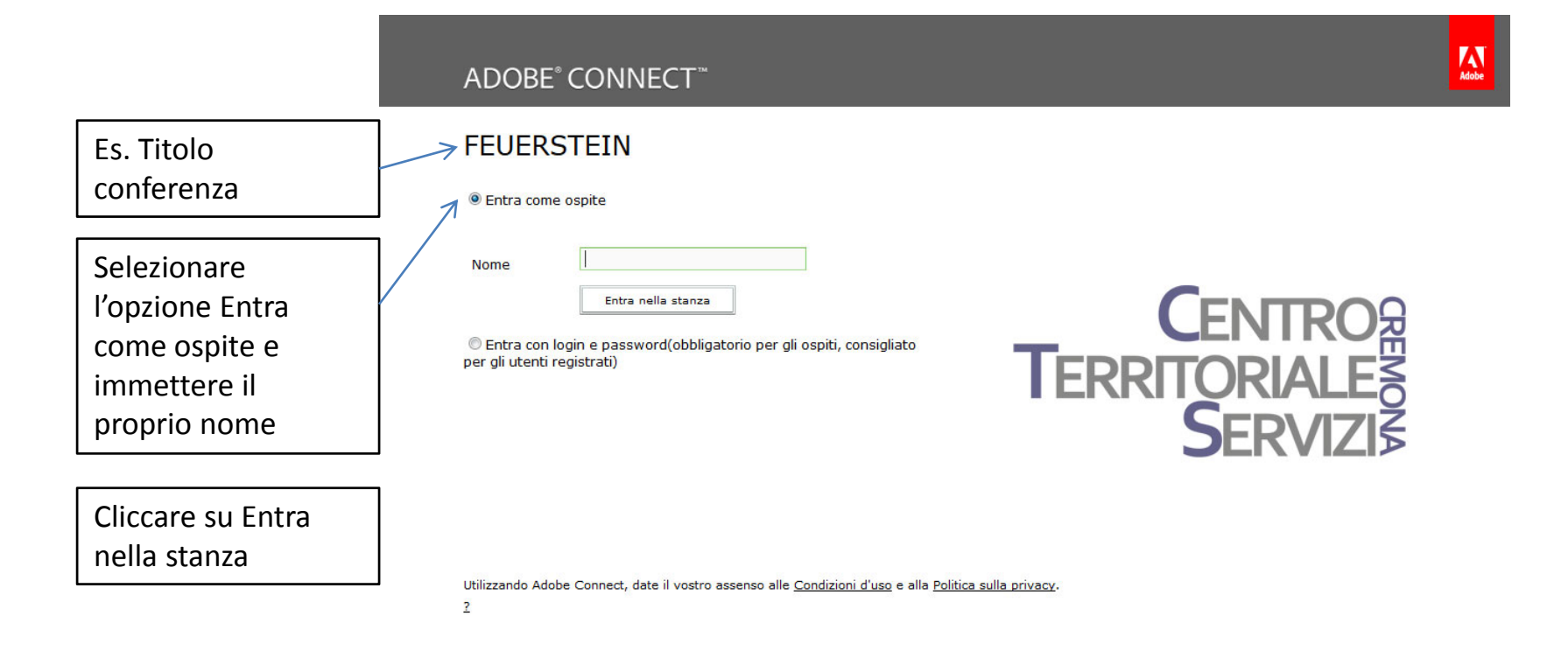

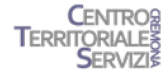

### Accettazione privacy

#### ADOBE<sup>®</sup> CONNECT<sup>™</sup>

#### FEUERSTEIN

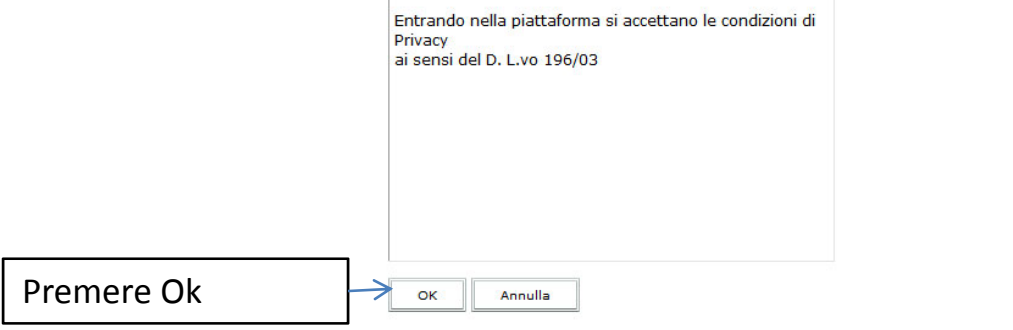

CENTROR TERRITORIALES SERVIZIS

Utilizzando Adobe Connect, date il vostro assenso alle <u>Condizioni d'uso</u> e alla <u>Politica sulla privacy</u>.

2

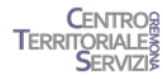

Adobe

### Accesso non consentito

E' possibile partecipare alle Web conference solo quando sono in svolgimento o in un momento successivo.

Quando compare questo messaggio si è pregati di collegarsi in seguito e all'ora stabilita.

Adobe Connect

#### FEUERSTEIN

La riunione non è ancora iniziata. Sarà possibile accedervi dopo l'arrivo dell'ospite. Attendere.

#### CENTROR TERRITORIALES SERVIZIS

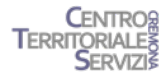

#### Accesso consentito

Una volta entrati nella "stanza" il quadro della Web Conference si presenta diviso in box, come nell'esempio.

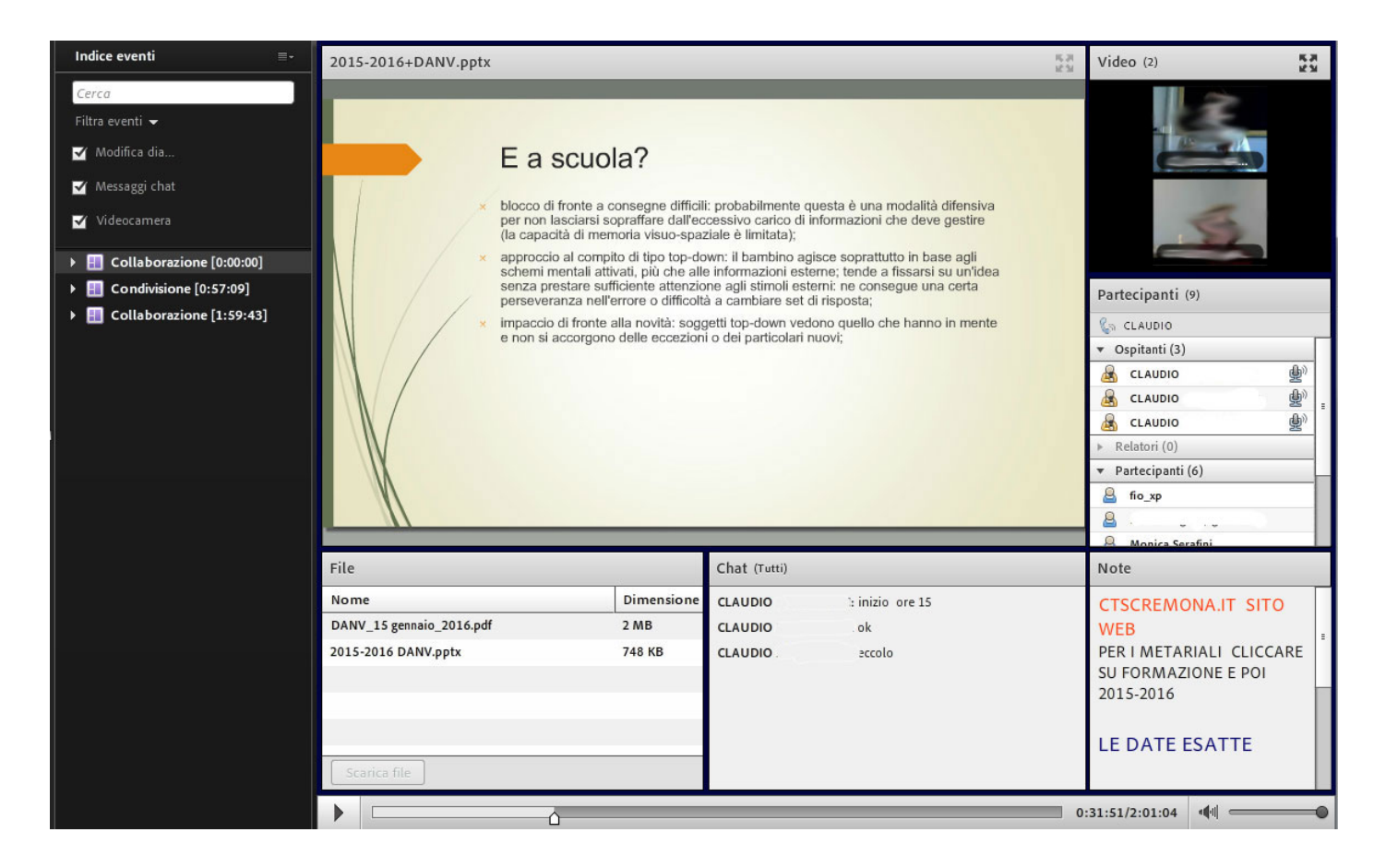

## 2. Web Conference offline

Accedere alla Web Conference direttamente dal link presente nella pagina web del corso (menù Formazione)

Si selezionano l'anno e il corso di interesse.

#### Si clicca sul simbolo

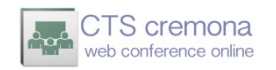

Al click si viene identificati come ospiti e la Web Conference è disponibile senza doversi autenticare.

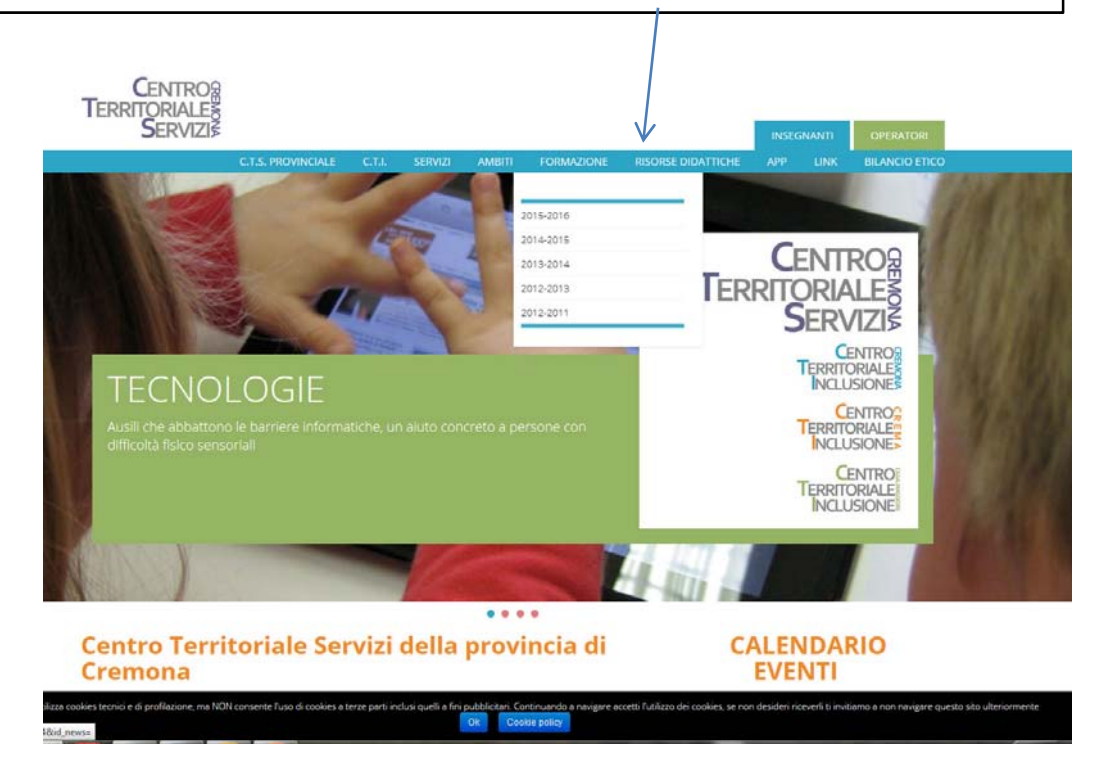